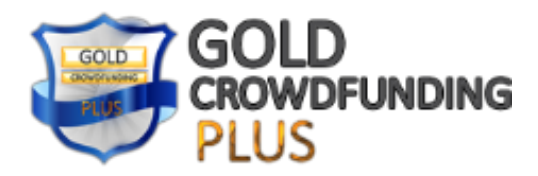

**TUTORIAL 01** 

## **TUTORIAL 01**

## PRACTICAL GUIDE FOR CREATING A WALLET BITCOIN AT COINPAYMENTS.NET

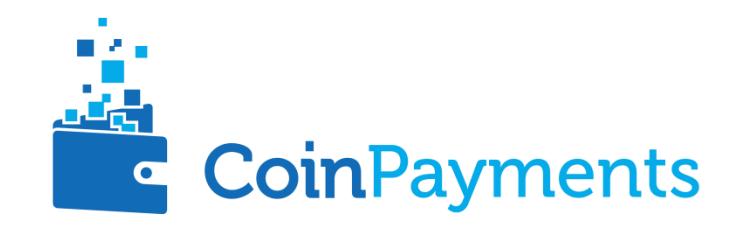

Please visit the homepage of the website <u>https://www.coinpayments.net</u> And click on the button **S'inscrire**.

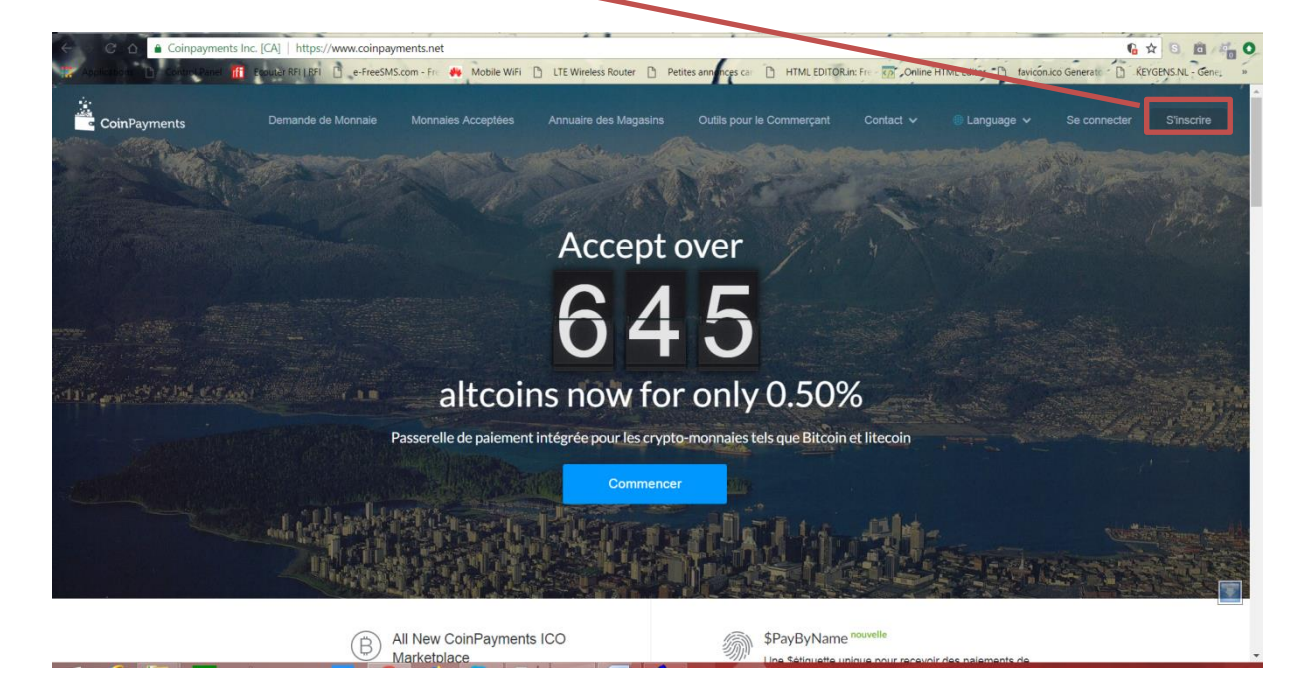

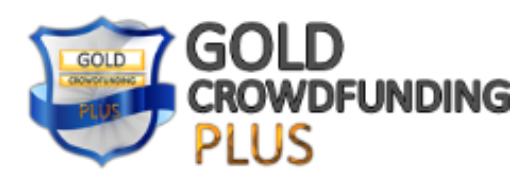

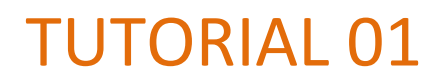

Please fill in the registration form with your username, your personal details for the creation of the new account, then click on **enregistrer** 

| Compayments Inc. [CA] https://www.compayments.net/register     Compayments Inc. [CA] https://www.compayments.net/register     Compayments Inc. [CA] https://www.compayments.net/register           | Q 🖈 🖸 👼 🖓                                                 |
|----------------------------------------------------------------------------------------------------|-----------------------------------------------------------|
| Crtee                                                                                                    | un Compte                                                 |
| 🚢 co                                                                                                    | inPayments                                                |
| Créer un N                                                                                                    | ouveau Compte                                             |
| Nom d'utilisateur                                                                                                    |                                                           |
| Email                                                                                                    | ConfirmerEmail                                            |
| Mot de passe                                                                                                    | Contrarez votre Mot de passe                              |
| Sill yous plait inscrivez au moins 10 caract                                                                                                    | bres et inclus des lettres, des chiffres et des           |
| Caracteres specialitic<br>Fuseau horaire                                                                                                    |                                                           |
| Toronto                                                                                                    | *                                                         |
| J'al luet accepté les Condition du Sen     Toriset to have ColinPage entitient et accepté les Conditions du Sen                                                                                    | ces.<br>cess my data required for use of the platform, as |
| per ComPayments run zujechi, See ou<br>Ni Coarea in the company and the company and the company and the company and the company and the company and the<br>Including e-mail days and marketing not | COPPENDing page for more details.                         |
|                                                                                                    | aone i Lonneux (mage )                                    |
| Dējā un compte?                                                                                                    |                                                           |

3

You must activate the new account by **clicking on the link** in the email received just after registration.

| Boîte de                                                                              | réception                                                                                                    |
|---------------------------------------------------------------------------------------|----------------------------------------------------------------------------------------------------|
|                                                                                       | CIN DOD SIGNED MESSAGE                                                                                                    |
| Hash: S                                                                               | SHA256                                                                                                    |
| Hello                                                                                 |                                                                                                    |
| Welcor                                                                                | me to CoinPayments.net!                                                                                                    |
| To finis                                                                              | sh activating your account, you must click this link; https://www.coinpayments.net/register-a                                                                                                    |
| <u>c3a7b1</u>                                                                         | 169f0388d8e8fbe648e78a896b8861aafe52dc4c847f433c90b8f6f997b                                                                                                    |
| Thank                                                                                 | you,                                                                                                    |
| CoinPa                                                                                | iyments.net                                                                                                    |
|                                                                                       | rt is available at https://www.coinpayments.net/belp-support                                                                                                    |
| Suppor                                                                                | te is available at. https://www.compayinence.net/netp_sapport                                                                                                    |
| Suppor                                                                                | GIN PGP SIGNATURE                                                                                                    |
| Suppoi<br>BE<br>Versior                                                               | GIN PGP SIGNATURE<br>:: GIN PGP SIGNATURE                                                                                                    |
| Suppor<br>BE<br>Versior<br>iQEcBA                                                     | isgin PGP signature: or <u>interventional and an and intervention of the second</u><br>: GnuPGP signature:<br>: cBuCAAGBQJaYFbFAAoJEHybuldy8L+q3oAIAL40FKES+Nc8WqX/fhw4pndL                                                                                                    |
| Suppor<br>BE<br>Versior<br>iQEcBA<br>VUQ5E                                            | :GIN PGP SIGNATURE<br>::: GnuPG v2<br>:EBCAAGBQJaYFbFAAoJEHybuLdy8L+g3oAIAL40FKES+Nc8WqX/fhw4pndL<br>JayJu-GS727[r1aUBINhtyYC47tPCZbHauGxvFW+01XSqsoff7yJmLfnXEwx                                                                                                    |
| Suppor<br>BE<br>Versior<br>iQEcBA<br>VUQ5E<br>ngp/JN                                  | SGI V BOYGINDUS UL I <u>III (2027) TRANSPORTATION (2015) E APRIOLS</u><br>SGIN PG V2<br>LEBCAAGBQJaYEbFAAOIEHybuLdy8L+g30AIAI.40FKES + Nc8WqX/fmw4pndL<br>JasU + GSI72:7JTaUBINhtyYCA7+PCZhHauGxyFW + 01X5gsoff7yJmt.ht/skwx<br>IHGQID205IbUlorqaac2xvB8y/SKHdif9xQUDm00YZYusTa6ciKrRdzK5x1                                                                                                    |
| Suppor<br>BE<br>Versior<br>iQEcBA<br>VUQ5E<br>nqp/JN<br>6e1V8L                        | is Gin Work of Control of Control |
| Suppor<br>Versior<br>iQEcBA<br>VUQ5E<br>nqp/JN<br>6e1V8L<br>mCB/rl                    | EGIN PGP SIGNATURE<br>EGIN PGP SIGNATURE<br>te: GnuPG v2<br>LEBCAAGBQJaYFbFAAoJEHybuLdy8L+g3oAIAL40FKES+Nc8WqX/fhw4pndL<br>Jabul-GST27[17]uBlRhthyYC47rPCZbHauGxvFW+O1XSgsoff7ylmLfnXEwx<br>JHGQJD2O6JItJ0rqaaC2wB8yJSXkHdJF9xQJDm0OYZVusTa6cjkYRdzk5x1<br>JN22/6KVHVTIN42/mkWid2927/uouNy310kH4ZRQJQCuHnTUyUYbyhTym0<br>VFCrrdSQWCHWESDQR1+provgsD33xarwzpDagiNAST5mLgOclobiyd                                                                                                    |
| Suppor<br>BE<br>Versior<br>iQEcBA<br>VUQ5E<br>nqp/JN<br>6e1V8L<br>mCB/rl<br>ucR8c9    | IGIN PGP SIGNATURE<br>IGIN PGP SIGNATURE<br>t: GnuPG v2<br>LEBCAAGBOJaYEbFAAoJEHybuLdy8L+g3oAIAL40FKES + Nc8WqX/fftw4pndL<br>JasU+GSI72rjTaUBINhtyC47rPCZbHau6xxFW+01X5gsoff7yJmLfnixExx<br>HGQD2DOIIb0rqaac2w88yJSXHdfJ9xQD0m007VutaGtk7<br>JN22/6RVHVTMagmXiWid292r7uouNy3i0kH42RQ]QCuHrTUyUVbyhTymr0<br>VIECrd5QWQHebsDgQRi+prOwq5Dp3Xarwg2DeqiNA5T5mLgOclobjvd<br>+mClgOLac9/WWRSGnidfJNxQo/swM88Hz5dbabMeGeqEQ0Hvb6xxCM=                                                                                                    |
| Suppor<br>Versior<br>iQEcBA<br>VUQ5D<br>nqp/JN<br>6e1V8L<br>mCB/rl<br>ucR8c9<br>=j401 | SGIN BORNAULS GLINGEZTINGTAGENERGY INTERACTINGTING ZAMAGAS<br>SGIN PGP SIGNATURE<br>EGNAGBQ V2<br>LEBCAAGBQ V3/F5FAAoJEHybuLdy8L+g3oAIAL40FKES + Nc8WqX/fftw4pndL<br>2034 U-S3727jTaUBINhtyYC47r/PCZbHauGxvFW+01X5gsoff7y1mLfnXEwx<br>UHGQJD205/IUOrqaaC2W8ByJSXHdif9xQJDm00YZYusTaGcjKrRdzK5x1<br>UHCQJD205/IUOrqaaC2W8ByJSXHdif9xQJDm00YZYusTaGcjKrRdzK5x1<br>UHCQJD205/IUOrqaaC2W8ByJSXHdif9xQJDm00YZYusTaGcjKrRdzK5x1<br>UHCQJQCHHNMQzmKWld292r7vuouNy30KH42RQJQCuHnTUyUYbyh1ymr0<br>VIFCrdSQWQHekx5UgQRi + prOwq5Dp3XaxrwgZDeqJNAST5mLgOClobjvd<br>I+mlQ90LAs0/HWR3GnidfJWXQ9GwlMa8Hr26D64bxMeGeqEQ9YH05KwCM=                                                                                                    |

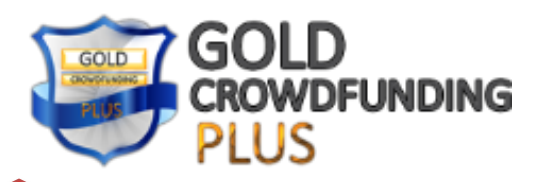

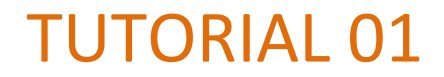

Once your account is created, you can now login to your new account via <a href="https://www.coinpayments.net/login">https://www.coinpayments.net/login</a>

Enter your username and password and click on se connecter

| CoinPayments |                      |                    | Outils pour le Commercant |  |   |
|--------------|----------------------|--------------------|---------------------------|--|---|
|              |                      |                    |                           |  |   |
|              |                      | Se connecter       |                           |  |   |
|              |                      |                    |                           |  |   |
|              |                      | CoinP.ym           | ents                      |  |   |
|              | Со                   | nnectez-vous à vot | tre compte'               |  |   |
|              |                      | θ                  | Sign in with TREZOR       |  |   |
|              | Identifiant ou Em    | ail                | WHAR IS TREZUR?           |  |   |
|              | Mot de passe         |                    |                           |  |   |
|              | Se connect           | er                 |                           |  |   |
|              | Vous n'avez pas de l | compte?            |                           |  | 1 |
|              | Mot de passe Oubli   | é?                 |                           |  |   |

After filling in the security code received by email, you will be redirected to your dashboard.

| C D Coinpayment              | s Inc. [CA]   https://www.coinpayr | nents.net/acct-home<br>com - Fre 🐥 Mobile WiFi 🗋 | LTE Wireless Router 🗋 Petites annunces | car 🗋 HTML EDITO   | R.in: Fre R. Online HTML Editor | favicón.ico Generato |
|------------------------------|------------------------------------|--------------------------------------------------|----------------------------------------|--------------------|---------------------------------|----------------------|
| CoinPayments                 |                                    |                                                  |                                        |                    | \$PayByName Plus ❤              |                      |
|                              |                                    |                                                  | Tableau de bord                        |                    |                                 |                      |
| Accueil                      | Votre Portefeuille                 | 🔊 Paramètr                                       | es Monnaie 📰 Historique                | e des Transactions | Pointe de Vente Rapide          | ि \$PayByName        |
| eilleur Soldes de Monna      | ie                                 |                                                  |                                        |                    |                                 |                      |
| MONNAIE                      | SOLDE                              | VALEUR BTC                                       | EUR *                                  |                    |                                 |                      |
| CPS Coin                     | 100.0000000 CPS                    | 0.00196877 BTC                                   | 10.00000017 EUR                        |                    |                                 |                      |
| Bitcoin                      | 0.00079359 BTC                     | 0.00079359 BTC                                   | 4.03089245 EUR                         |                    |                                 |                      |
| Est. Value of Entire Wallet: |                                    | 0.00276236 BTC                                   | 14.03089262 EUR                        |                    |                                 |                      |
| Voir tous les soldes         |                                    |                                                  |                                        |                    |                                 |                      |
| ansactions Récentes 君        |                                    |                                                  |                                        |                    |                                 |                      |
| TEMPS                        | REÇUS/ENVOYÉS NOM                  |                                                  | MONNAIE MONTANT                        |                    | STATUT                          |                      |
| January 26 2018 12:42:01op   | n à Ouic                           | Revolving Crowdfunding                           | RTC 0.00388000                         |                    | Completé                        |                      |

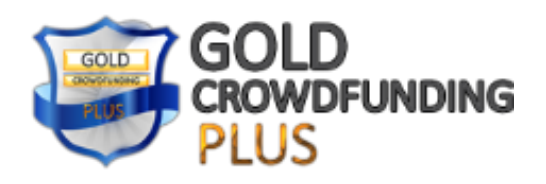

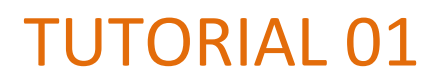

In the **Your Wallet** menu and the **Deposit / Receive** submenu you need to add a deposit bitcoin address that you will use to buy and receive bitcoins.

| 🗧 🤄 🖨 Coinpay            | ments Inc. [CA   https://www.coinpayments.net/acct-balances |                                                   |                                      | * 8 8 4                                                                          |
|--------------------------|-------------------------------------------------------------|---------------------------------------------------|--------------------------------------|----------------------------------------------------------------------------------|
| Applications D Control P | anel 👘 Found RFI [BFI 🗋 e-FreeSMS.com - Fre 🗰 Mobile Wi     | Fi 📋 LTE Wireless Router 📋 Petites annunces car 🗍 | TML EDITOR in: Fre - 10 , Online HTM | AL Editor 🏠 favicon.ico Generato 🗋 KEYGENS.NL - Gene: »                          |
| CoinPayments             |                                                             |                                                   | Compte \$PayByName                   | Plus 🗸 🛞 Language 🖌 Se déconnecter                                               |
|                          |                                                             | Portefeuilles                                     |                                      |                                                                                  |
| 🕜 Accueil                | Votre Portefeuille S Par.                                   | imètres Monnaie                                   | ransactions 🏢 Poine de Vent          | e Rapide 🛄 \$PayByName                                                           |
|                          | © Portefeuilles                                             |                                                   |                                      |                                                                                  |
|                          | Nom de la Monnaie                                           | Code Solde                                        | EUR Valeur                           | Commandes                                                                        |
|                          | Bitcoin                                                     | BTC 0.000                                         | 79359 4.00                           | BTC Options+                                                                     |
|                          | Litecoin                                                    | LTC 0.000                                         | 0000 0.00                            | Déposer / Recevoir                                                               |
|                          | CPS Coin                                                    | CPS 100.000                                       | 00000 10.00                          | <ul> <li>✓ Sweep Auto<sup>3</sup></li> <li>► Diversify your Portfolio</li> </ul> |
|                          | Ripple                                                      | XRP 0.000                                         | 00000 0.00                           | Coffre Bloqué                                                                    |
|                          | 1World                                                      | 1WO 0.000                                         | 00000 0.00                           | <ul> <li>Historique des Dépôts</li> <li>Historique des Retraits</li> </ul>       |
|                          | BINGO Entertainment                                         | 777 0.000                                         | 0.00                                 | Historique des Transferts                                                        |
|                          | ArgotBit                                                    | AB 0.000                                          | 00000 0.00                           | AB Options+                                                                      |

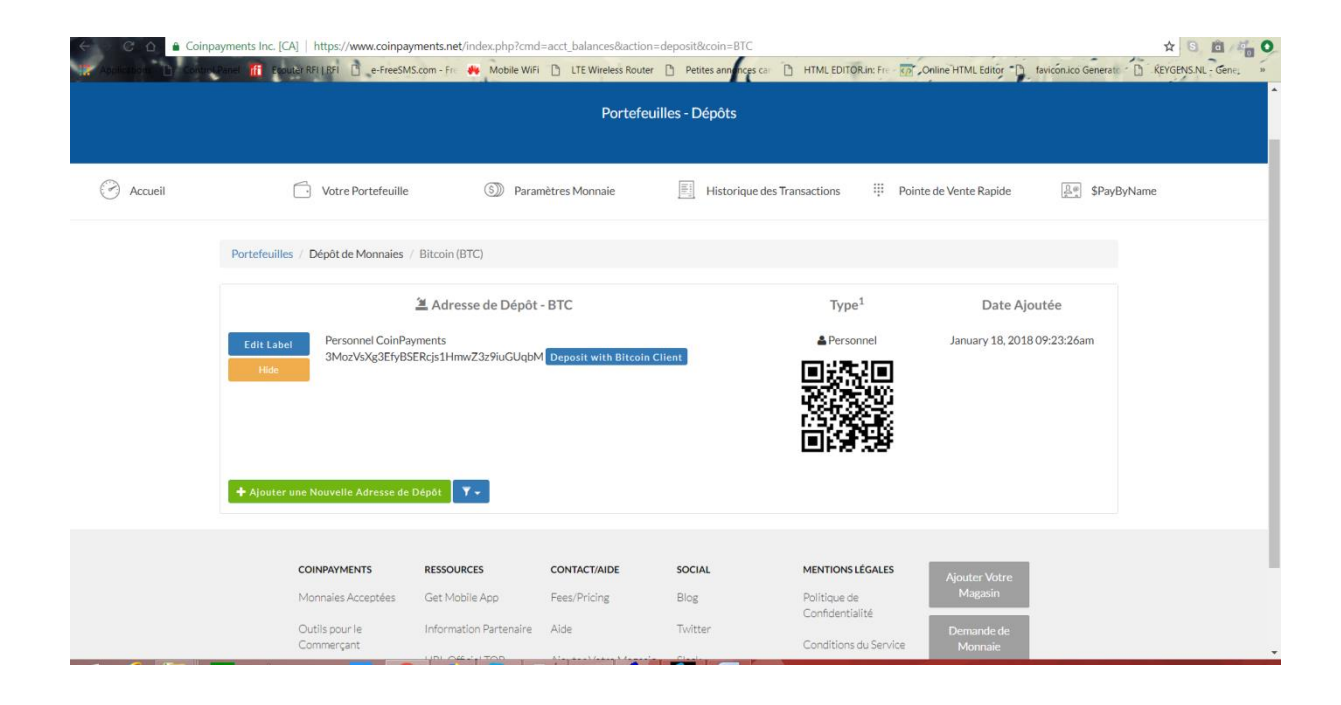